#### 1. PENDAHULUAN

Website penerimaan peserta didik baru yang di naungi oleh universitas pendidikan ganesha adalah website resmi yang dikelola oleh universitas pendidikan ganesha untuk memudahkan melalukan proses pendaftaran bagi calon peserta didik baru yang ingin melanjutkan pendidikan ke sekolah laboratorium universitas pendidikan ganesha.

G

#### 2. MENGAKSES WEB PENERIMAAN PESERTA DIDIK BARU

Website undiksha dikembangkan dalam bentuk responsive web design, dimana tampilan web akan mengikuti dan menyesuaikan terhadap bentuk, besar dan kecil dari layar gadget yang sedang digunakan untuk mengakses. Untuk mengakses website undiksha dibutuhkan alat digital (komputer ataupun telepon genggam) yang terhubung dengan internet dan memiliki web browser yang sudah terinstal (Firefox, Google Chrome, atau lainnya). Untuk mengakses halaman admin web undiksha, berikut adalah langkah-langkah yang perlu dilakukan:

- a. Bukalah browser yang akan digunakan.
- b. Pada address bar ketik penerimaan.undiksha.ac.id/ppdb-sekolah-lab kemudian tekan enter.

penerimaan.undiksha.ac.id/ppdb-sekolah-lab

c. Selanjutnya akan muncul halaman awal website seperti pada gambar dibawah ini.

| Website Sekolah Lab 🗰 Beranda                                                                                                    |  |
|----------------------------------------------------------------------------------------------------|--|
| SEKOLAH LABORATORIUM UNDIKSHA<br>Penerimaan Peserta Didik Baru Sekolah Laboratorium UNDIKSHA                                                             |  |
| Pendaftaran       Ilika bisini         Jika anda :       1. Belum memiliki Nomor Pendaftaran dan Pin.         2. Belum mendapatkan Kartu Informasi Akun. |  |
| Login       € Klik Disini         Jika anda :       1. Sudah mendapatkan Kartu Informasi Akun.         2. Belum mendapatkan Kartu Tanda Peserta.         |  |
|                                                                                                    |  |

• Setelah muncul tampilan awal pada website penerimaan peserta didik baru sekolah laboratorium undiksha.

3. **F** 

• Klik Pendaftaran. Calon Peserta Didik Baru akan melakukan pendaftaran terlebih dahulu sebelum login untuk mengisi data.

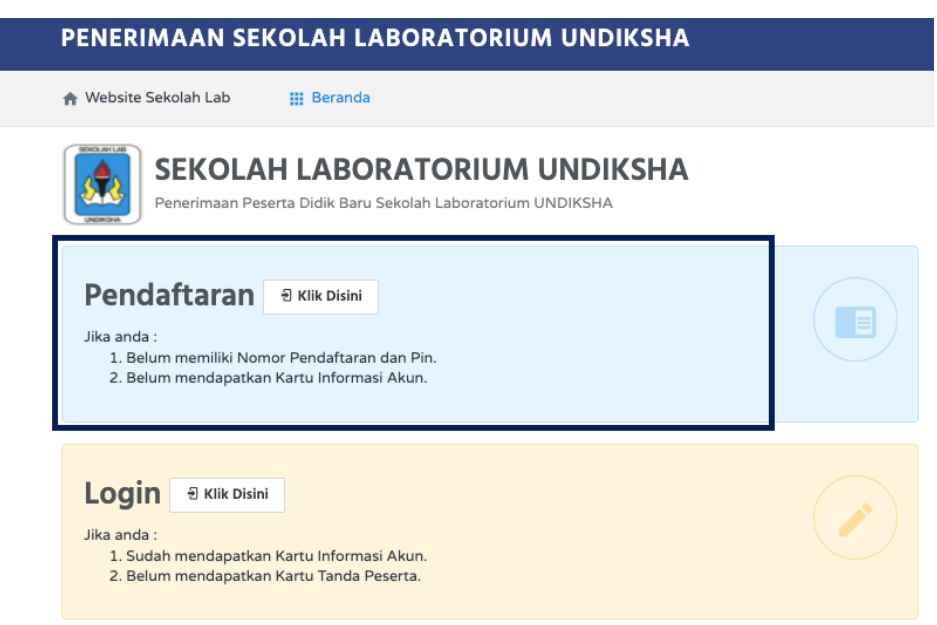

• Setelah Klik Pendaftaran, muncul tampilan seperti dibawah ini, calon peserta didik baru agar mengisi data-data yang diminta.

| ENERIMAAN SEKOLAH LABORATORIUM UNDIKSHA                                                           |
|---------------------------------------------------------------------------------------------------|
| 🛉 Website Sekolah Lab 🛛 🇱 Beranda                                                                 |
| SEKOLAH LABORATORIUM UNDIKSHA<br>Penerimaan Peserta Didik Baru Sekolah Laboratorium UNDIKSHA      |
| Form Pendaftaran                                                                                  |
| Lihat NIK pada Kartu Keluarga<br>Nama Lengkap                                                     |
| Pilih Jenjang Daftar Dituju                                                                       |
| Pilih jenjang yang dituju 🔹                                                                       |
| Silahkan pilih jenjang yang ingin anda tuju Captcha Saya bukan robot reCAPTCHA Privai - Persyanan |
| Daftar                                                                                            |

Keterangan Pengisian Data :

- 1. Inputkan Nomor Induk Keluarga (NIK), jika lupa atau tidak mengetahui NIKnya bisa di cek pada Kartu Keluarga.
- 2. Inputkan Nama Lengkap Calon Peserta Didik
- 3. Pilih Jenjang Daftar yang ingin Calon Peserta Didik tuju.
- 4. Setelah semua data terisi, silahkan klik kode captcha untuk keamanan data.
- 5. Selanjutnya klik

• Langkah selanjutnya, Calon Peserta Didik bisa mengunduh kartu informasi akun yang berisi Nomor Pendaftaran dan Pin yang akan dipergunakan untuk login pengisian data yang diminta.

| PENERIMAAN SEKOLAH LABORATORIUM UNDIKSHA                                                                                                    |                                                                                                    |
|----------------------------------------------------------------------------------------------------|----------------------------------------------------------------------------------------------------|
| ♠ Website Sekolah Lab 🛛 ⅲ Beranda                                                                                                    |                                                                                                    |
| SEKOLAH LABORATORIUM UNDIKSHA Penerimaan Peserta Didik Baru Sekolah Laboratorium UNDIKSHA                                                                                                    |                                                                                                    |
| PERHATIAN!<br>Pastikan Anda mengunduh kartu informasi akun yang ditampilkan berikut ini sebelum keluar<br>dari sistem!<br>Silahkan klik tombol di bawah untuk mengunduh kartu informasi akun. | VAYASAN UNIVERSITAS PENDIDIKAN GANESHA (UNDIKSHA)<br>SEKOLAH LABORATORIUM UNDIKSHA<br>PANITA PENERIMAAN PESERTA DIDIK BARU 2021<br>Alamit: Jahan Jatyu No. 95 ingunja<br>Telegon: 932-2327<br>Website: http://lab-undiksha.schi.d   Email: sekolahlabundiksha@gmail.com                                                                                                    |
| 3 Unduh<br>Silahkan klik tombol di bawah untuk keluar.<br>C Keluar                                                                                                    | Kartu Informasi Akun           Nama         : Wendy Ariyani           Nomor Pendaftaran         : 10211000021           PIN         : 9fILVz           Laizer Der Höhre Dirigin         : 10212                                                                                                    |
|                                                                                                    | Jenjang Pendidikan Dituju       : SMA (MIPA)         Biaya Pendaftaran       : Rp 150.000         Pehatian:       : Ada barus menyimpan kartu informasi akun ini.         • Mada barus menyimpan kartu informasi akun ini.       : Mada barus menyimpan kartu informasi akun ini.         • Wajib melakukan pembayaran biaya pendaftaran sebesar <b>Rp. 150.000</b> dengan melakukan transfer ke nomor rekeing 0088-0-06907-50-54 ata rama Kadek Vunlarti.         • Setelah melakukan pembayaran, silakan login menggunakan Nomor Pendaftaran an PIN di https://penetimaan.mikkasa.idipedb-asekal-bab-login unitwa melajutkan pengisian data pendaftaran.         • Pendaftaran selesai jika sudah mendapatkan Kartu Tanda Peserta.         • Setelah misakan Nomo rendaftaran An PIN ada         • Informasi lebih lanjut bias menghubungi UPT TIK (WA/TELP) 036226100 |
|                                                                                                    | © 2021 Sekolah Laboratorium Undiksha. 2021-05-17 11:45:39                                                                                                    |

• Calon Peserta Didik akan menerima kartu informasi akun dan informasi biaya pendaftaran setelah klik unduh seperti dibawah ini :

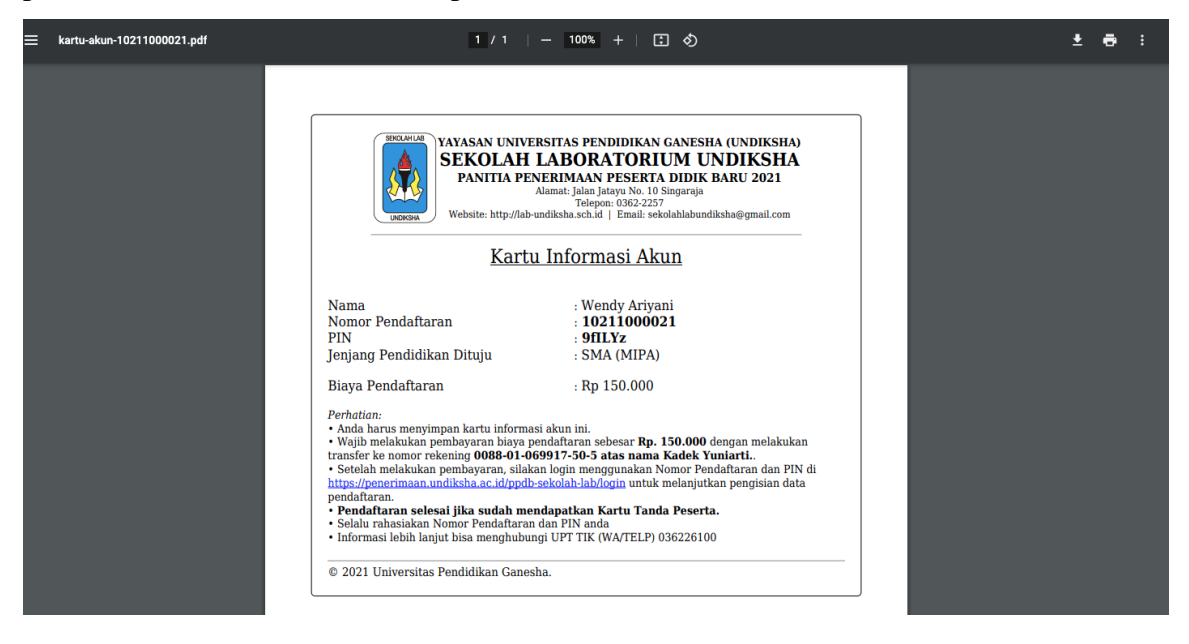

## 4. PANDUAN LOGIN

- Persiapkan Kartu Informasi Akun Pendaftaran yang sudah di unduh pada pendaftaran sebelumnya.
- Lakukan transfer biaya pendaftaran sebesar nominal yang tertera pada kartu informasi akun.
- Selanjutnya calon peserta didik akan mengisi data yang diminta. Silakan klik login seperti tampilan berikut :

| PENERIMAAN SEKOLAH LABORATORIUM UNDIKSHA                                                                                               |  |
|----------------------------------------------------------------------------------------------------|--|
| n Website Sekolah Lab 💠 Beranda                                                                                                    |  |
| SEKOLAH LABORATORIUM UNDIKSHA           Penerimaan Peserta Didik Baru Sekolah Laboratorium UNDIKSHA                                    |  |
| Pendaftaran Ə Klik Disini<br>Jika anda :<br>1. Belum memiliki Nomor Pendaftaran dan Pin.<br>2. Belum mendapatkan Kartu Informasi Akun. |  |
| Jika anda :<br>1. Sudah mendapatkan Kartu Informasi Akun.<br>2. Belum mendapatkan Kartu Tanda Peserta.                                 |  |

 Setelah Calon Peserta Didik klik tombol login, selanjutnya calon Peserta Didik diminta untuk memasukan nomor pendaftaran dan pin yang sudah didapat. Perhatikan setiap petunjuk yang tertera pada website Penerimaan Peserta Didik Sekolah Lab.

| PENERIMAAN SEKOLAH LABORATORIUM UNDIKSHA                                                  |                                                                                                    |
|-------------------------------------------------------------------------------------------|----------------------------------------------------------------------------------------------------|
| ♠ Website Sekolah Lab III Beranda                                                         |                                                                                                    |
| SEKOLAH LABORATORIUM UNDIKSHA Penerimaan Peserta Didik Baru Sekolah Laboratorium UNDIKSHA |                                                                                                    |
| Form Login                                                                                | Petunjuk                                                                                                    |
| Nomor Pendaftaran<br>Nomor pendaftaran dapat dilihat pada slip pembayaran                 | <ol> <li>Setelah melakukan pembayaran biaya pendaftaran silakan login pada sistem<br/>ini dengan menggunakan Nomor Pendaftaran dan PIN yang terdapat pada<br/>kartu informasi akun saat pendaftaran</li> <li>Setelah login, anda harus mengunggah bukti pembayaran pendaftaran dan<br/>menangan femu uman discridi yang upuk mendamatikan Kartu Tanda Denorta</li> </ol> |
| PIN                                                                                       | <ol> <li>Kartu Tanda Peserta merupakan bukti bahwa anda sudah mengakhiri proses<br/>pendaftaran.</li> </ol>                                                                                                    |
| PIN dapat dilihat pada slip pembayaran Captcha                                            | -1                                                                                                    |
| Saya bukan robot                                                                          |                                                                                                    |
| Login                                                                                     |                                                                                                    |

- 1. Inputkan Nomor Pendaftaran
- 2. Inputkan Pin (Pin Didapat Waktu Melakukan Pendaftaran di Awal)
- 3. Pilih Kode Captcha untuk Keamanan Data
- 4. Klik Login (Pastikan Data yang di Inputkan Sudah Benar)
- Ketika sudah berhasil login, maka akan muncul tampilan menu yang harus dilengkapi

| PENERIMAAN       | I SEKOLAH LABORATORIUM UN                   | NDIKSHA   |
|------------------|---------------------------------------------|-----------|
| 🕜 Pengisian Data | 🖪 Validasi Data & Cetak Kartu Tanda Peserta | [→ Logout |

• Menu Pengisian Data

Pada menu pengisian data, calon peserta didik wajib mengunggah bukti transfer pembayaran pendaftaran dan mengisi identitas yang masih kosong. Lengkapi dan perhatikan format data yang diminta serta ukuran yang diminta.

| ENERIMAAN SEKOLAH LABO                     | RATORIUM U                                            | NDIKSHA                                              |                                                     |                                                          |  |  |
|--------------------------------------------|-------------------------------------------------------|------------------------------------------------------|-----------------------------------------------------|----------------------------------------------------------|--|--|
| Pengisian Data 🛛 🖼 Validasi Data & Cetak   | : Kartu Tanda Peserta                                 | 🕒 Logout                                             |                                                     |                                                          |  |  |
|                                            | Form Isian                                            | Data                                                 |                                                     |                                                          |  |  |
|                                            | Nomor Ident                                           | Nomor Identitas                                      |                                                     | Asal Sekolah Sebelumnya                                  |  |  |
|                                            | No. Pendaftaran                                       | 10211000021                                          | Asal Sekolah<br>Sebelumnya                          | Sekolah Lainnya 👻                                        |  |  |
|                                            | NIK                                                   | 5108023456789123                                     | Nama Sekola                                         | ah<br>SMPN 2 Singaraja                                   |  |  |
|                                            | Jenjang Daft                                          | ar                                                   | Asal<br>Sebelumnya                                  | * Tuliskan Nama Sekolah Asal anda disini                 |  |  |
| AA                                         | Jenjang Daftar SMA<br>dituju*                         |                                                      | Rata-Ra                                             | Rata-Rata Nilai Rapor                                    |  |  |
|                                            | Jurusan SMA<br>dituju*                                | Matematika dan Ilmu Pengetahuan Alam                 | Rata-Rata Ni<br>Rapor Seme                          | llai<br>ster 3 80.50                                     |  |  |
|                                            | Identitas Diri                                        |                                                      | (Kelas VIII<br>Semester 1)*                         | Gunakan titik jika terdapat koma. contoh: 80.50<br>•     |  |  |
|                                            |                                                       |                                                      | Rata-Rata Ni<br>Papor Seme                          | ilai<br>80.50                                            |  |  |
| Foto ratio 3x4 dengan format               | Image_202: Select file Nama Lengkap*<br>dengan format | Wendy Ariyani                                        | 4 (Kelas VIII<br>Semester 2)                        | Gunakan titik jika terdapat koma. contoh: 80.50          |  |  |
| [*.jpg,*.png,*.jpeg], ukuran maksimal 1 MB | NISN*                                                 | 1234567890                                           | Rata-Rata Ni<br>Rapor Seme                          | ilai<br>ster 5                                           |  |  |
|                                            | Jenis Kelamin*                                        | Perempuan                                            | <ul> <li>Kelas IX</li> <li>Semester 1)*</li> </ul>  | Gunakan titik jika terdapat koma. contoh: 80.50          |  |  |
|                                            | Tempat Lahir*                                         | Singaraja                                            | Unggal                                              | n Berkas                                                 |  |  |
|                                            | Tanggal Lahir*                                        | 1996-11-27                                           | File denga                                          | n format [*,jpg,*.png,*.pdf], dengan ukuran maksimal 1MB |  |  |
|                                            |                                                       | Tanggal lahir menggunakan format tahun-bulan-tanggal | Bukti                                               | 🖀 Choose file                                            |  |  |
|                                            | Agama*                                                | Hindu                                                | <ul> <li>Pembayaran</li> <li>Pendaftaran</li> </ul> | Format [*.jpg,*.png,*.pdf], maksimum ukuran 1MB          |  |  |

Jika dalam pengisian data, data yang sudah diinputkan sesuai dan sudah benar, Klik

| IERIMAAN SEKOLAH LABO                  | ORATORIUM U             | NDIKSHA                                              |                                               |                                               |               |
|----------------------------------------|-------------------------|------------------------------------------------------|-----------------------------------------------|-----------------------------------------------|---------------|
| ngisian Data 🛛 🖪 Validasi Data & Cetal | k Kartu Tanda Peserta   | 🕞 Logout                                             |                                               |                                               |               |
| to ratio 3x4 dengan format             |                         | wendy Anyam                                          | 4 (Kelas VIII<br>Semester 2)*                 | Gunakan utik jika terdapat koma. conton: 80   | 50            |
| og,*.png,*.jpeg], ukuran maksimal 1 MB | NISN*                   | 1234567890                                           | Rata-Rata Nilai                               | 80.50                                         |               |
|                                        | Jenis Kelamin*          | Perempuan 🗸                                          | Rapor Semester 5<br>(Kelas IX<br>Semester 1)* | Gunakan titik jika terdapat koma. contoh: 80  | .50           |
|                                        | Tempat Lahir*           | Singaraja                                            | Unggah Ber                                    | kas                                           |               |
|                                        | Tanggal Lahir*          | 1996-11-27                                           | File dengan forma                             | t [*.jpg,*.png,*.pdf], dengan ukuran maksimal | 1MB           |
|                                        |                         | Tanggal lahir menggunakan format tahun-bulan-tanggal | Bukti                                         | WhatsApp Image 2021-05-17 at 09.33.56         | 🚍 Choose fil  |
|                                        | Agama*                  | Hindu 👻                                              | Pembayaran<br>Pendaftaran*                    | Format [*.jpg,*.png,*.pdf], maksimum ukurar   | 1MB           |
|                                        | Nomor Telp/HP*          | 081234567891                                         | Scan Kartu<br>Keluarga(KK)*                   | card-account-8211000049.pdf                   | 🖀 Choose file |
|                                        |                         | Nomor yang masih aktif dan dapat dihubungi.          |                                               | Format (*.jpg,*.png,*.pdf), maksimum ukurar   | 1MB           |
|                                        | Alamat Tinggal*         |                                                      | Scan Akta                                     | card-account-8211000387.pdf                   | 🖀 Choose fil  |
|                                        |                         | Jalan Udayana No.11                                  | Keldnirdn"                                    | Format [*.jpg,*.png,*.pdf], maksimal ukuran : | IMB           |
|                                        |                         |                                                      | Scan KTP Orang                                | card-account-8211000049 (1).pdf               | 🖀 Choose fil  |
|                                        |                         |                                                      | tua/wall*                                     | Format [*.jpg,*.png,*.pdf], maksimal ukuran : | МВ            |
|                                        | Nama Orang<br>Tua/Wali* | Komang                                               | Scan Surat                                    | card-account-8211000387.pdf                   | 🖀 Choose fil  |
|                                        | ,                       | Tuliskan nama sesuai KTP                             | keterangan lulus<br>atau Surat                | Format (*.jpg,*.png,*.pdf), maksimal ukuran : | ІМВ           |
|                                        | Nomor Hp Aktif          | 081987654321                                         | memang benar<br>sebagai siswa                 |                                               |               |

### • Menu Validasi Data dan Cetak Kartu Tanda Peserta

1. Pada menu validasi dan cetak kartu, sebelum calon Peserta Didik melakukan validasi pastikan data yang diunggah sudah benar dan sudah terisi dengan lengkap (khusus

unggah berkas yang wajib). Langkah selanjutnya calon Peserta Didik melakukan validasi data dengan klik Validasi maka muncul tampilan berikut :

| PENERIMAAN SEKOLAH LABORATORIUM UNDIKSHA                                                                                                    |                                                                                                    |  |  |  |  |
|----------------------------------------------------------------------------------------------------|----------------------------------------------------------------------------------------------------|--|--|--|--|
| 🏈 Pengisian Data 🖪 🔛 Validasi Data & Cetak Kartu Tanda Peser                                                                                                    | ta 🕞 Logout                                                                                                    |  |  |  |  |
| SEKOLAH LABORATORIUM UNDIKSHA Penerimaan Peserta Didik Baru Sekolah Laboratorium UNDIKSHA                                                                                                    |                                                                                                    |  |  |  |  |
| Perhatian, Wajib lakukan validasi dan cetak kartu tanda peserta disini. 🛛 🛛 🕹                                                                                                    |                                                                                                    |  |  |  |  |
| Validasi Data<br>Silahkan kilik tombol di bawah ini untuk melakukan validasi<br>terhadap data anda. Perlu anda ketahui bahwa data yang<br>sudah tervalidasi tidak dapat dirubah lagi.<br>Validasi | Cetak Kartu Tanda Peserta<br>Anda belum bisa mengunduh kartu tanda peserta karena data<br>belum anda validasi. Silahkan lakukan validasi agar bisa<br>mengunduh kartu tanda peserta. |  |  |  |  |

2. Setelah melakukan Validasi, silahkan calon Peserta Didik untuk mengunduh Kartu

Tanda Peserta, Klik Tombol <sup>1</sup> Undu

| PENERIMAAN SEKOLAH LABORATORIUM UNDIKSHA                                                                                                    |                                                                                                    |  |  |  |
|----------------------------------------------------------------------------------------------------|----------------------------------------------------------------------------------------------------|--|--|--|
| 🅜 Pengisian Data 🖪 Validasi Data & Cetak Kartu Tanda Pese                                                                                                    | erta 🕞 Logout                                                                                                    |  |  |  |
| SEKOLAH LABORATORIUM UNDIKS<br>Penerimaan Peserta Didik Baru Sekolah Laboratorium U<br>Validasi Data<br>Anda sudah melakukan validasi data. Anda tidak dapat lagi<br>merubah data. | SHA<br>INDIKSHA<br>Cetak Kartu Tanda Peserta<br>Silahkan klik tombol di bawah ini untuk mengunduh kartu<br>tanda peserta anda. |  |  |  |

Maka akan muncul hasil unduhan sebagai berikut : silakan di cetak dan disimpan dengan baik sebagai bukti pengisian data.

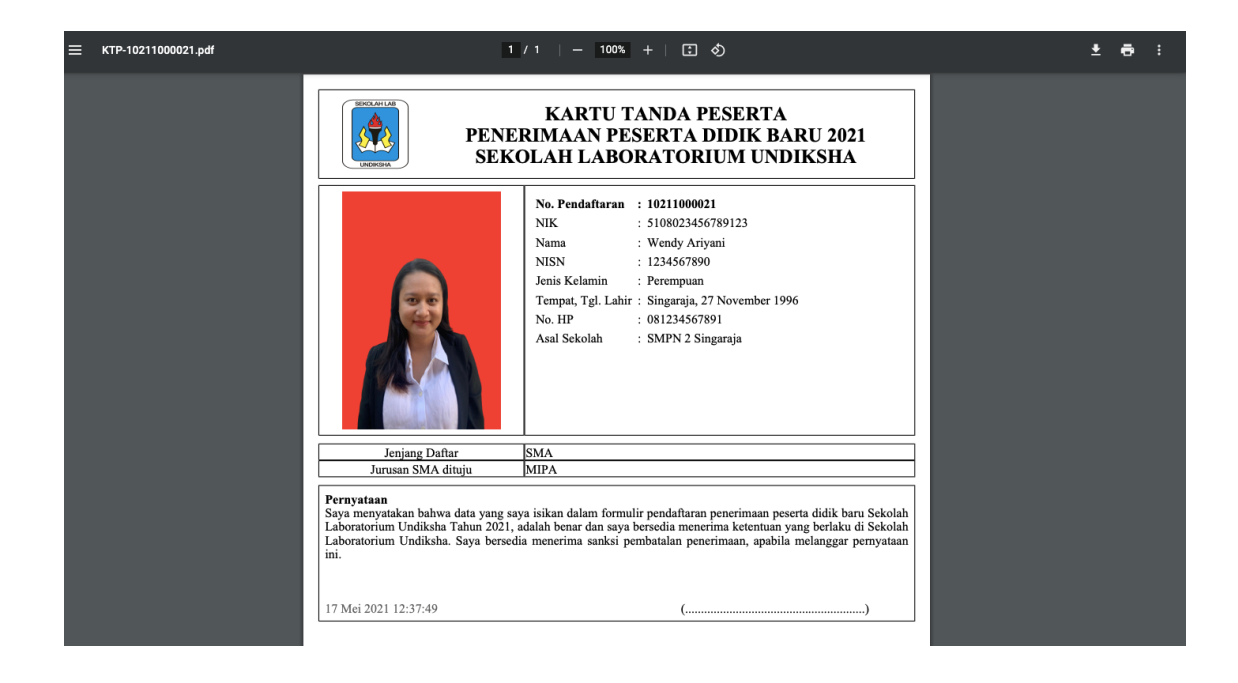

# 5. PANDUAN LOGIN SETELAH DINYATAKAN LULUS

Untuk melakukan pengecekan lulus atau tidaknya peserta didik, bisa dilakukan pada halaman website yang sama dengan memasukkan no pendaftaran dan pin yang di dapat saat melakukan pendaftaran.

G

| PENERIMAAN SEKOLAH LABORATORIUM UNDIKSHA                                                                                                    |  |
|----------------------------------------------------------------------------------------------------|--|
| A Website Sekolah Lab 🗱 Beranda                                                                                                    |  |
| SEKOLAH LABORATORIUM UNDIKSHA<br>Penerimaan Peserta Didik Baru Sekolah Laboratorium UNDIKSHA                                                                                                    |  |
| Pendaftaran       € Klik Disini         Jika anda :       1. Belum memiliki Nomor Pendaftaran dan Pin.         2. Belum mendapatkan Kartu Informasi Akun.                                                                                                    |  |
| Example Control of Control of Contr |  |

Setelah berhasil login, jika Peserta Didik dinyatakan lulus, Peserta Didik akan ditampilkan notifikasi dan rincian biaya yang harus dibayarkan. Ada 2 pembayaran yaitu sebagai berikut:

- Pembayaran SPP dan Uang Gedung dibayarkan melalui Bank BRI dengan menggunakan kode Briva yang sudah tertera pada kolom Keterangan. (Tanpa Upload Bukti Transfer)
- Pembayaran Bilingual, Seragam, dan Simpanan Koperasi dibayar transfer melalui nomor rekening yang sudah tertera pada kolom Keterangan. Setelah Peserta Didik berhasil melakukan pembayaran, Peserta Didik Wajib mengunggah bukti transfer pada kolom yang sudah disediakan.

#### PENERIMAAN SEKOLAH LABORATORIUM UNDIKSHA

🚯 Pengumuman 🛛 🖌 Pengisian Data

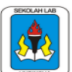

sian Data 📑 Logout

### SEKOLAH LABORATORIUM UNDIKSHA

Penerimaan Peserta Didik Baru Sekolah Laboratorium UNDIKSHA

SELAMAT...! "10211000001 - Wendy Ariyani". Anda diterima menjadi Siswa SMAS Lab Undiksha.

| Silahk | Silahkan anda wajib melakukan pembayaran dengan rincian sebagai berikut. |               |                                                                                 |              |                                  |  |  |
|--------|--------------------------------------------------------------------------|---------------|---------------------------------------------------------------------------------|--------------|----------------------------------|--|--|
| No.    | Pembayaran                                                               | Nominal       | Keterangan                                                                      | Unduh Silp   | Unggah Bukti                     |  |  |
| 1.     | SPP + Uang Gedung                                                        | Rp. 1,650,000 | Dibayar ke bank BRI dengan menggunakan Kode BRIVA 172376110211000001            | 🛓 Unduh slip |                                  |  |  |
| 2.     | Bilingual + Seragam                                                      | Rp. 2,060,000 | Dibayar transfer ke nomor rekening 0088-01-069917-50-5 atas nama Kadek Yunlarl. | 🛓 Unduh slip | ± Unggah bukti transfer<br>Lihat |  |  |

Selamat Mencoba 🙂.